# Eröffnung neuer Person/Pirat

- In dieser Anleitung erfährst du, wie eine neue Person im hitobito erfasst wird.
- Dieser Weg wird bald Obsolet sein, da wir dies automatisieren möchten.

Aktuell wird von der PPS Wordpress Seite eine Mail ins OTRS ausgelöst, dass hier Manuell weiter bearbeitet wird. Sympathisant Pirat Datensatz Pirat Tags Aktive Rolle

### Sympathisant 🖉

Wenn sich jemand als Sympathisant (Interessiert am Piraten treiben) bei der Piratenpartei anmelden möchte, geschieht dies über das Webformular direkt in das Newsletter Tool Listmonk.

Folgende Daten werden erhoben:

- Mail (Pflicht)
- Name (Optional)
- Interessierte Newsletter (Abos, wie Flaschenpost oder PPxx Sektions Infos)
- 🛕 Dieser Prozess wird noch verfeinert, da wir die Mailadressen auch gerne im hitobito haben möchten.

Stand Jan 2025: LBI Importiert die Liste jeweils Ende Monat manuell unter PPS Sympathisanten.

## Pirat Datensatz 🔗

Damit ein Eintrag im hitobito erstellt werden kann, wir im Minimum eine Mailadresse benötigt, alle anderen Daten sind Optional, werden aber abspeichert, wenn wir diese schon haben.

- Öffne dazu zuerst die Gruppe PPS Sympathisanten (1), da alle Piraten mindestens PPS Sympathisant sind (Konzept der Datenbank)
- Klicke dann unter Personen (2) auf + Person hinzufügen (3)
- Es öffnet sich eine neue Seite, wo du eine bestandene Person als Sympathisant hinzufügen könntest, möchten wir hier aber nicht. Wir erstellen eine neue Person mit Neue Person erfassen (4)

| <b>piraten</b> partei                                | Suchen 2 3                                                        |
|------------------------------------------------------|-------------------------------------------------------------------|
| 🚢 Gruppen                                            | Sympathisanten<br>Info Personen Anlässe Abos Notizen Log Piloscht |
| PPS - Schweiz<br>Management<br>Piraten<br>PPtrst-API | Mitglieder (1921) Weitere Ansichten - + Person hinzufügen         |
| Sympathisanten<br>Vorstand<br>Ohne Rollen            | 1 2 3 4 5 6 Letzte 1921 Personen angezeigt.                       |
| REGIONEN/KANTONE<br>PPtest                           | Kontakt @                                                         |
| LOKALGRUPPEN/SEKTIONEN<br>PPAG                       | Kontakt 🖉                                                         |
| PPBB<br>PPBE<br>PPFR                                 | C Kontakt 🗭                                                       |

| ofo Personen  | Anlässe Abos M     | Votizen Log     | Gelöscht              |
|---------------|--------------------|-----------------|-----------------------|
| no reisonen   | Anasse Abos i      | touzen Log      | Gelosche              |
| Person hinz   | ufügen             |                 | 4                     |
| r croon minz  | arugen             |                 |                       |
|               |                    |                 |                       |
|               | Speichern Speic    |                 | re erfassen Abbrechen |
|               |                    |                 |                       |
| Postobondo Do | son sushon a day M |                 |                       |
| bestenende Pe | son suchen oder N  | eue Person erra | issen                 |
|               |                    |                 |                       |
| D             | Borcon suchon      |                 |                       |

• Fülle danach den Vor-, Nach- und Spitznamen (Übername) falls bekannt und die Mailadresse ein (5)

- Fülle das Eintrittsdatum (Formular/Mail erhalten) aus (6)
- Speichere vorerst alles mit Speichern (7) ab
- Fülle danach die weiteren bekannten Felder aus, wie:
  - Strasse, Strassennummer, PLZ, Ortsnamen und Land (8)
  - Falls angegeben, die Telefonnummer (9)
  - Den Geburtstag (10)
  - Die Sprache (11)
- Speichere Abschliessend die Daten mit klick auf Speichern (12)

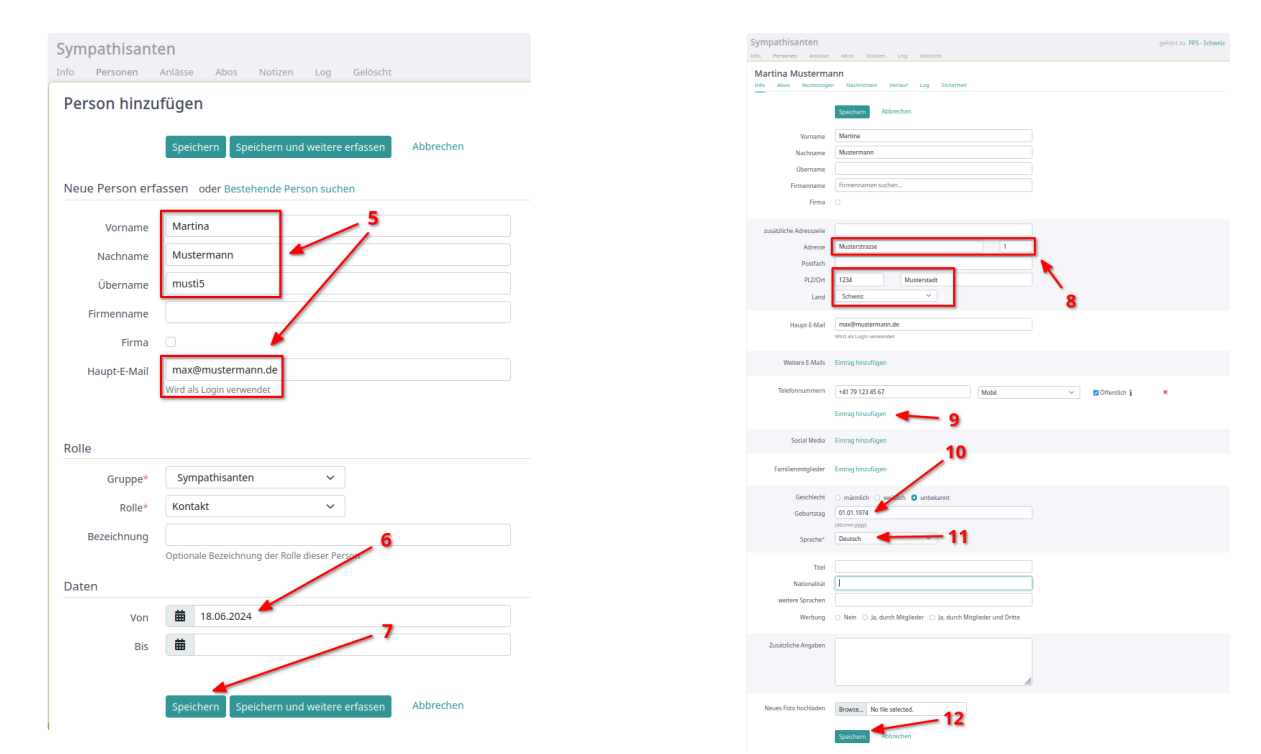

# Pirat Tags 🔗

🚯 In den Tags werden zusätzliche Infos, wie Quelle, Newsletter Status usw abgespeichert.

Meist sind sie im Schema Tagname:Option aufgebaut. Tippe einfach drauf los und wähle einen Vorschlag aus. Achte auf die Gross- und Kleinschreibung.

Wenn ein Tag nicht vorhanden ist, wird durch das blosse ausfüllen sofort ein neuer gespeichert!

### Tag Legende $\rightarrow$ 🗐 Tags

Beim erstellen des Piraten sollte **mindestens** der Tag "Quelle:Wordpress" (durch Webseiten Formular) oder "Quelle:Newsletter" (über Antworten auf ein Mail) gesetzt werden.

Füge je nach Sektionsintresse/Zugehörigkeit auch den Tag "PPAG Sympathisant" hinzu. Dies ist später für den Newsletter Versand wichtig.

| Tags                                  |                |                    |
|---------------------------------------|----------------|--------------------|
| Newsletter Keine × Quelle Wordpress × |                |                    |
| Rechnu                                |                |                    |
| Rechnung:keine                        |                |                    |
| Rechnung:Mailversand-gewünscht        |                |                    |
| Rechnung:Postversand                  | <b>Z</b> 🗊     | + Rolle hinzufügen |
| ☆ PPS - Schweiz / Piraten<br>Kontakt  | <b>C</b> 🛈     | + Rolle hinzufügen |
| Qualifikationen                       |                | + Erstellen        |
| Bezahlt PPS                           | bis 31.12.2023 | 创                  |
| Haushalt                              |                | + Erstellen        |

## Aktive Rolle 🔗

Steht der Pirat, so ist er mindestens in der Rolle "PPS - Schweiz / Sympathisanten" aktiv.

1

Füge ihm noch die Rolle "PPS - Schweiz / Pirat" (2) hinzu, dass er später mal eine Rechnung erhält. Wähle das heutige Datum aus (3) und speichere danach die Rolle mit *Speichern* (4) ab.

| Tags                             |                    | Sympathisanten                                  |
|----------------------------------|--------------------|-------------------------------------------------|
| Newsletter Keine ×               |                    | Info Personen Anlässe Abos Notizen Log Gelöscht |
| Quelle Wordpress ×               |                    | Rolle für Martina Mustermann erstellen          |
| Tag hinzufügen 🕂                 | Λ                  | Speichern Abbrechen                             |
| Aktive Rollen                    | <b>A</b>           | Gruppe* Piraten 🗸                               |
| 🛊 PPS - Schweiz / Sympathisanten | + Rolle hinzufügen | Rolle* Kontakt 🗸                                |
| Kontakt                          |                    | Bezeichnung                                     |
| Qualifikationen                  | + Erstellen        | Optionale Bezeichnung der Rolle dieser Person   |
|                                  |                    | Daten                                           |
| Bezahlt PPS bis 31.12.2023       |                    | 3 -vor 🚔 21.06.2024                             |
| Haushalt                         | + Erstellen        | Bis                                             |
|                                  |                    | 4 Speichern Abbrechen                           |

Wenn er auch einer Sektion beitreten möchte, muss du diese Rolle anders aufschalten.

- Suche dazu zuerst die Sektion im Linken Menü (1)
- Öffne diese bis zum Pirat (2)
- Klicke wie am Anfang vom Erstellen, auf + Person hinzufügen (3)
- Suche die Person, am besten per Spitznamen (Übername) oder Familienname (4)
- Klicke den Vorschlag (5) an
- Fülle noch das Heutige Datum bei (6) und schliesse mit Speichern (7) ab

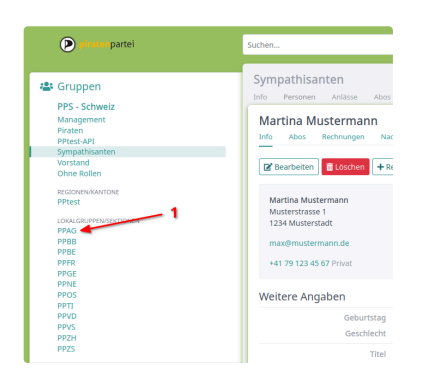

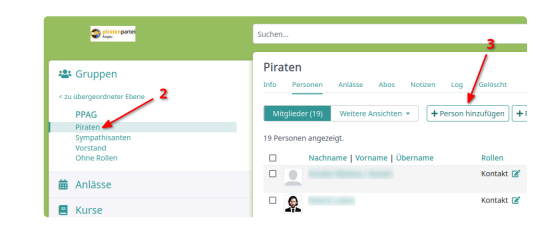

| Speichern     Speichern und weitere erfassen     Abbrechen       Bestehende Person suchen     oder Neue Person erfassen     4       Person*     mustermann     4       Rolle     Piraten     5       Gruppe*     Piraten     5       Bezeichnung     Cortonale Bezeichnung der Rolle dieser Person       Daten     5       Bis     5 | Person hinzu    | fugen                                         |             |
|----------------------------------------------------------------------------------------------------|-----------------|-----------------------------------------------|-------------|
| Bestehende Person suchen oder Neue Person erfasser<br>Person*<br>Martina Mustermann, Musterstadt<br>(1974)<br>Piraten<br>Rolle<br>Firaten<br>Bezeichnung<br>Dptionale Bezeichnung der Rolle dieser Person<br>Daten<br>Von<br>Bis<br>Bis                                                                                              |                 | Speichern Speichern und weitere erfasser      | h Abbrechen |
| Person Martina Mustermann<br>Martina Mustermann, Musterstadt<br>(1974)<br>Gruppe Piraten<br>Rolle Kontakt<br>Bezeichnung<br>Optionale Bezeichnung der Rolle dieser Person<br>Daten<br>Von E 6                                                                                                    | Bestehende Pers | on suchen oder Neue Person erfassen           | 4           |
| Rolle (1974) S S S S S S S S S S S S S S S S S S S                                                                                                    | Person*         | mustermann                                    |             |
| Gruppe* Piraten  Rolle* Kontakt Bezeichnung Optionale Bezeichnung der Rolle dieser Person Daten Von  Bis                                                                                                    | Rolle           | Martina Mustermann, Musterstadt<br>(1974)     | 5<br>⋧      |
| Rolle* Kontakt  Bezeichnung Optionale Bezeichnung der Rolle dieser Person Daten Von Bis Bis                                                                                                    | Gruppe*         | Piraten 🗸                                     |             |
| Bezeichnung Optionale Bezeichnung der Rolle dieser Person Daten Von  Bis  Bis                                                                                                    | Rolle*          | Kontakt 🗸                                     |             |
| Optionale Bezeichnung der Rolle dieser Person Daten Von                                                                                                    | Bezeichnung     |                                               |             |
| Daten<br>Von 🛍 🔶 6<br>Bis 🗰                                                                                                    |                 | Optionale Bezeichnung der Rolle dieser Person |             |
| von 🗰 <del>年 6</del><br>Bis 🛱                                                                                                    | Daten           |                                               |             |
| Bis 🗰                                                                                                    | Von             | iii 🖛 6                                       |             |
|                                                                                                    | Bis             | <b></b>                                       |             |
|                                                                                                    |                 | Speichern Speichern und weitere erfasser      | Abbrechen   |